# 豊田自動織機健康保険組合 "ハッピーウォーク" RenoBodyアプリ設定ガイド

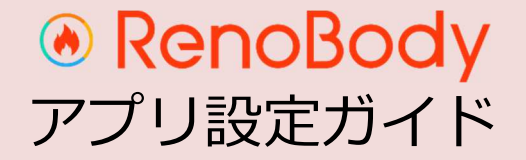

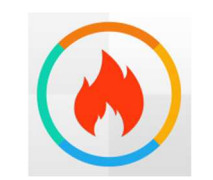

# はじめにRenoBodyアプリをダウンロ-ドしてください。

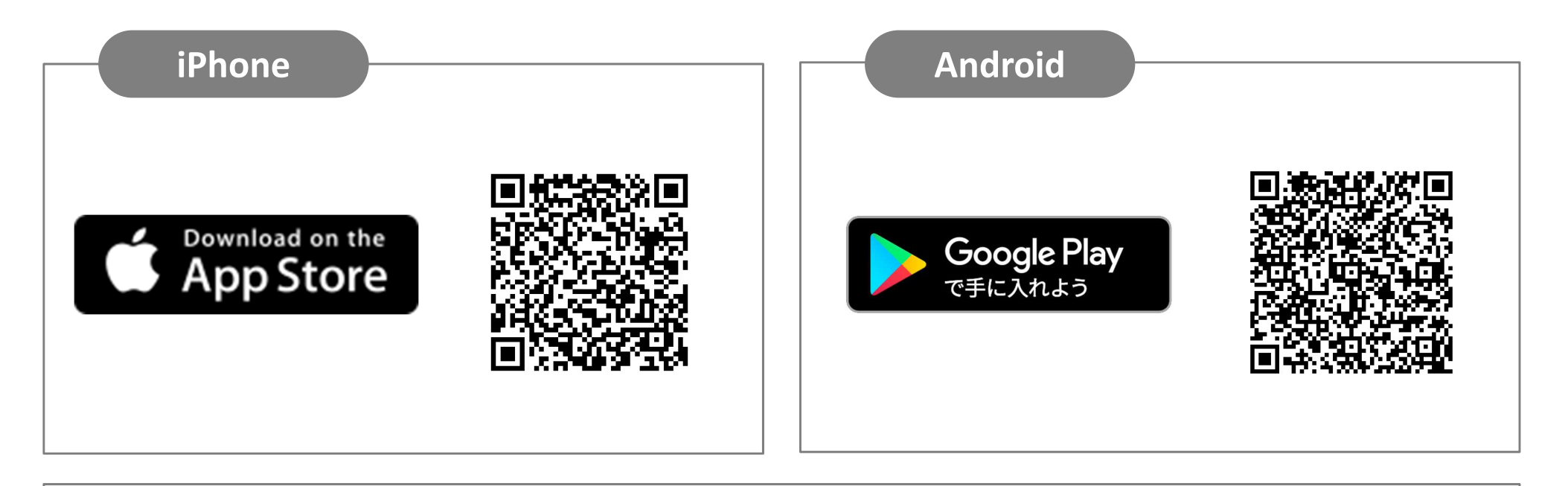

QRコードを読み取れない場合は、各アプリストア「RenoBody」で検索をお願いいたします。

※歩数計測にオムロン活動量計(HJA-405T)をご利用の場合は、RenoBody登録前に 専用アプリ(OMRON connect)でアカウント作成をお願いいたします。

#### RenoBody 初期登録設定ガイド

歩数計測にオムロン活動量計(HJA-405T)をご利用の場合は、RenoBody登録前に専用アプリ(OMRON connect)でアカウント作成をお願いいたします。

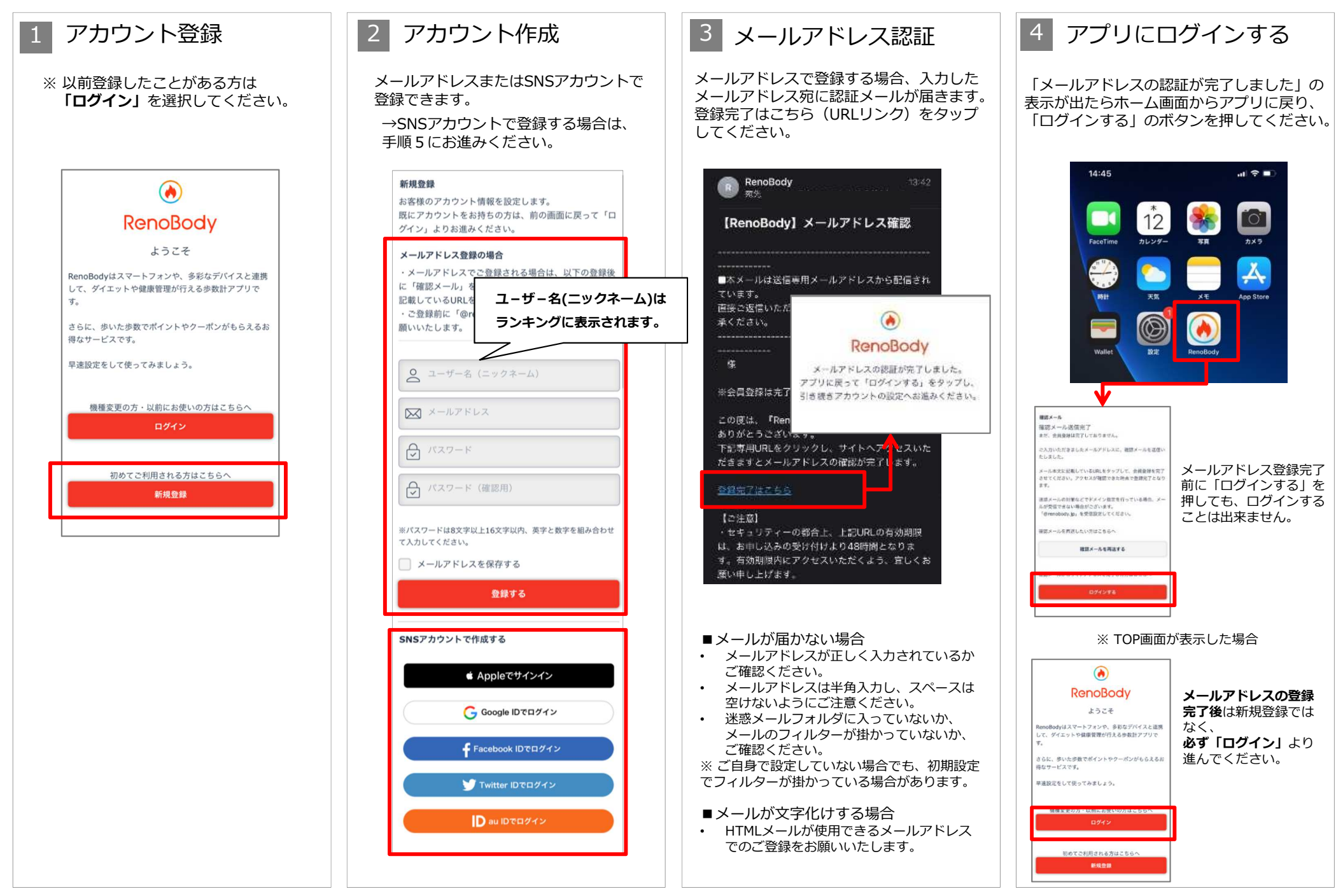

#### RenoBody 初期登録設定ガイド

歩数計測に「スマホ・オムロン活動量計(HJA-405T)」以外のデバイスをご利用の場合、健保組合はデータ連携の不具合について責任を負いかねますので、予めご了承ください。

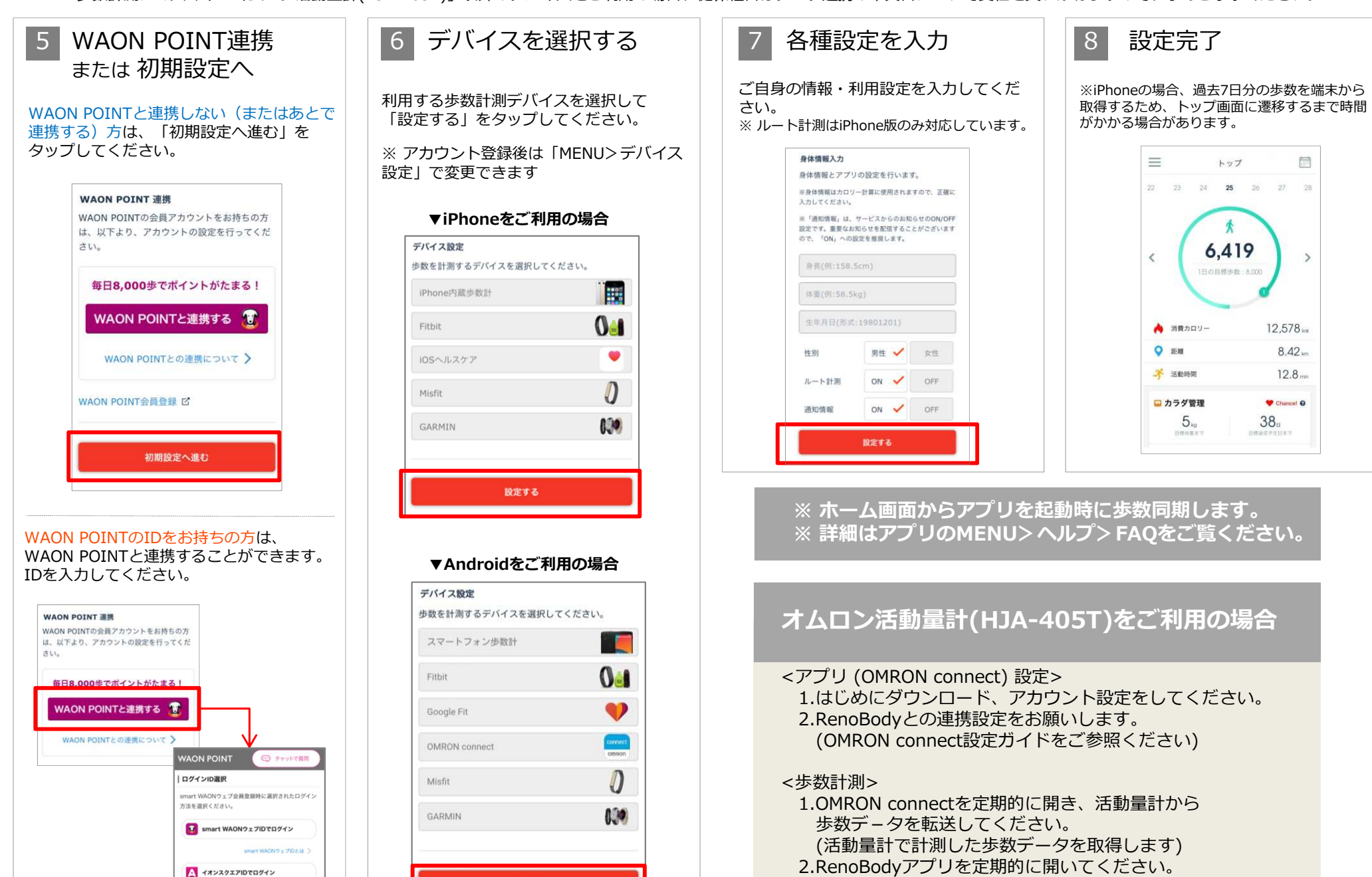

設定する

イオンスクエアIDログインのネットショッピングでたま。 たポイント履歴を確認したい場合はこちら (OMRON connectに反映している歩数を同期します)

## RenoBody スターターガイド

|                 | アプリMENU                                                                                                    | 🗘 お知らせ 🗲                                          | البال                                                    | ップ 🛅                         |                       | 2017年8月       日月火水木金土                                                                                                    |
|-----------------|----------------------------------------------------------------------------------------------------|---------------------------------------------------|----------------------------------------------------------|------------------------------|-----------------------|----------------------------------------------------------------------------------------------------|
| お知らせ            | 配信されているお知らせを確認できます                                                                                                    | 🔗 アカウント設定                                         | 22 23 24 <b>25</b>                                       | <b>5</b> 26 27 28            |                       | 30     31     1     2     3     4     5       6     7     8     9     10     11     12       P     P     P     P     P     P                                                                                                    |
| アカウント<br>設定     | <ul> <li>・ユーザー名などの変更</li> <li>・メールアドレス、パスワードの変更</li> <li>・WAON POINTとの連携状態の確認</li> <li>・生理日の設定(女性のみ)</li> <li>などの設定変更、確認ができます</li> </ul> | □ デバイス設定<br>□ □ □ □ □ □ □ □ □ □ □ □ □ □ □ □ □ □ □ | 64                                                       | 19                           |                       | 13       14       15       16       17       18       19         P       P       P       P       P       P       P       P         20       21       22       23       24       25       26         P       P       P       P       P       11       2         27       28       29       30       31       1       2 |
| デバイス<br>設定      | 歩数を計測するデバイスを変更できます                                                                                                    | <ul> <li>⑦ ヘルプ</li> <li>☑ お問い合わせ</li> </ul>       | く<br>1日の目標步                                              | ·数:8,000                     | WA<br>確認<br>日に        | AON POINTの獲得状況を<br>認したり、<br>こちをタップすると                                                                                                    |
| 目標設定            | 目標体重、目標歩数などの設定や<br>登録情報から自動算出された1日の目標<br>消費カロリーなどを確認できます                                                                                 |                                                   | À 消費カロリー                                                 | 12,578 kal                   | 指入<br>800<br>表示<br>て翌 | <b>E日のテータに遷移</b> します。<br>00歩を超えた日にはPマークが<br>示。ポイントは 1ヵ月分まとめ<br>翌月末までに付与されます。                                                                                                    |
| WAON<br>POINT連携 | WAON POINTとの連携および連携解除<br>ができます                                                                                                    |                                                   | <ul> <li>距離</li> <li>予 活動時間     <li></li></li></ul>      | 8.42 km<br>12.8 min          |                       | 歩数ゲージ                                                                                                    |
| ヘルプ             | アプリの使い方や、FAQ(よくある質問<br>と回答)などが掲載されています                                                                                                   | <b>目標体重を設定すると</b><br>目標管理が表示します。                  | □ カラダ管理                                                  | Chance! @                    | 現代表示にた                | Hの歩数と目標歩数の達成度を<br>R。目標達成後はゲージが2周目<br>なります。                                                                                                    |
| お問い<br>合わせ      | 自動応答チャットで質問したり、<br>RenoBodyサポートセンターへ<br>お問い合わせすることができます                                                                                  | <b>体重データグラフ</b> に遷<br>移します。                       | 5kg<br><sub>目標体重まで</sub><br>体重を記録する                      | 38 <sub>日</sub><br>目標達成予定日まで | 各数<br>デー<br>消費        | 牧値をタップすると<br>ー <b>タグラフ</b> を表示します。<br>りカロリーは歩行と基礎代謝に<br>3消費分を表示しています。                                                                                                    |
|                 |                                                                                                    | 毎日の <b>体重記録</b> は<br>こちらから                        | □ 今日の格言 自分のできることをとこと                                     | んやってきたという意識                  |                       |                                                                                                    |
|                 |                                                                                                    | 「今日の格言」                                           | があるかないか。それを実践してきた自分がいる<br>と、継続できたこと、そこに誇りを持つべき。<br>ーイチロー |                              | <b>兆</b><br>(         | 痩せやすい時期をお知らせ<br>(生理日を登録した女性のみ)                                                                                                    |
|                 |                                                                                                    | ₩,,,,,,,,,,,,,,,,,,,,,,,,,,,,,,,,,,,,             | 1 D A                                                    |                              | - 1                   | ベントの <b>ランキング</b> を確認                                                                                                    |
|                 |                                                                                                    |                                                   |                                                          |                              |                       |                                                                                                    |

# 豊田自動織機 健康保険組合 "ハッピーウォーク" イベント参加設定ガイド

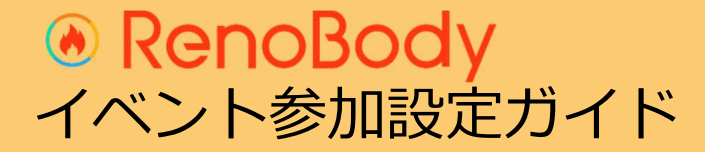

## イベント登録ガイド

ウォーキングイベントは、事前の参加登録が必要です。

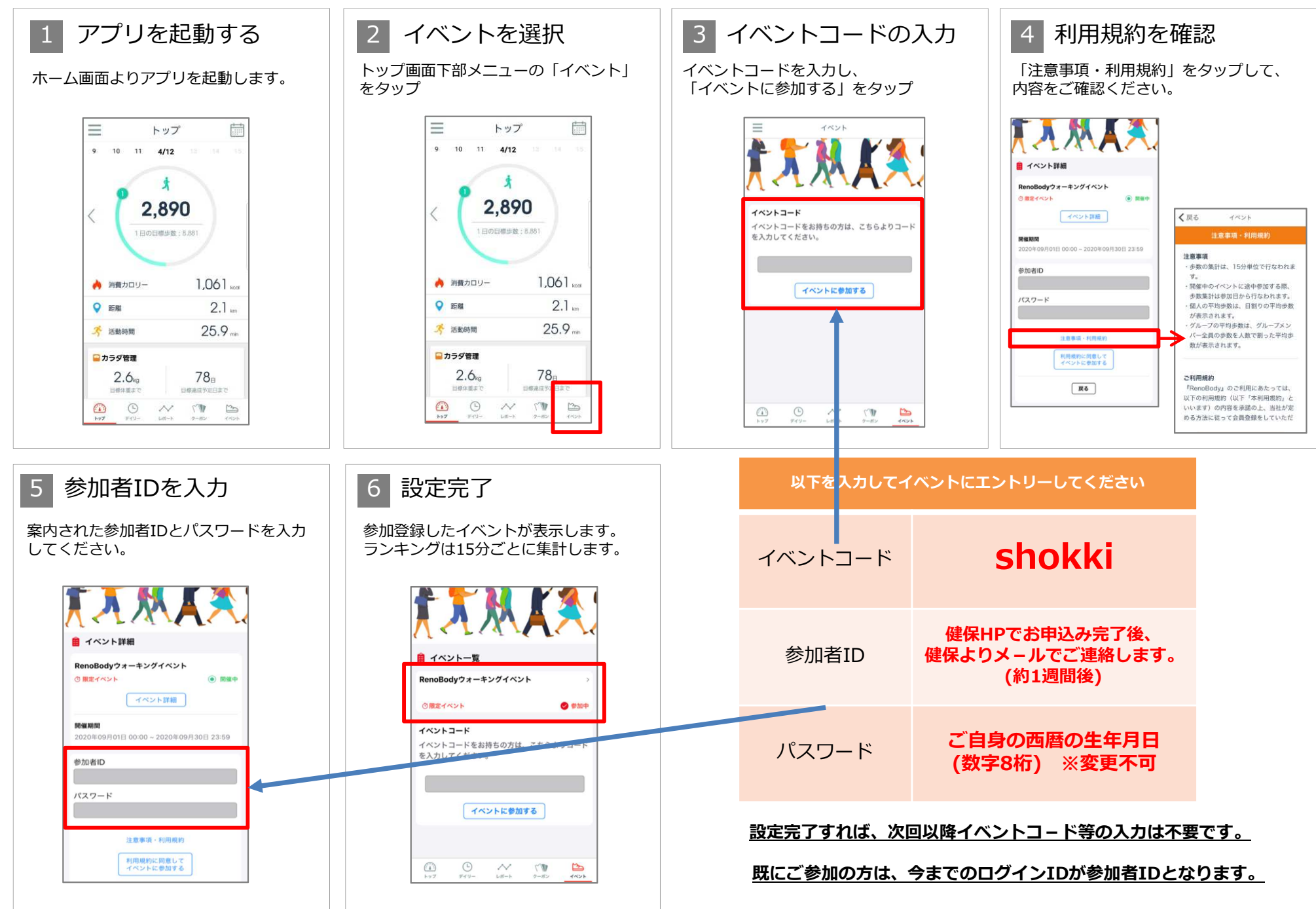

### ランキング画面

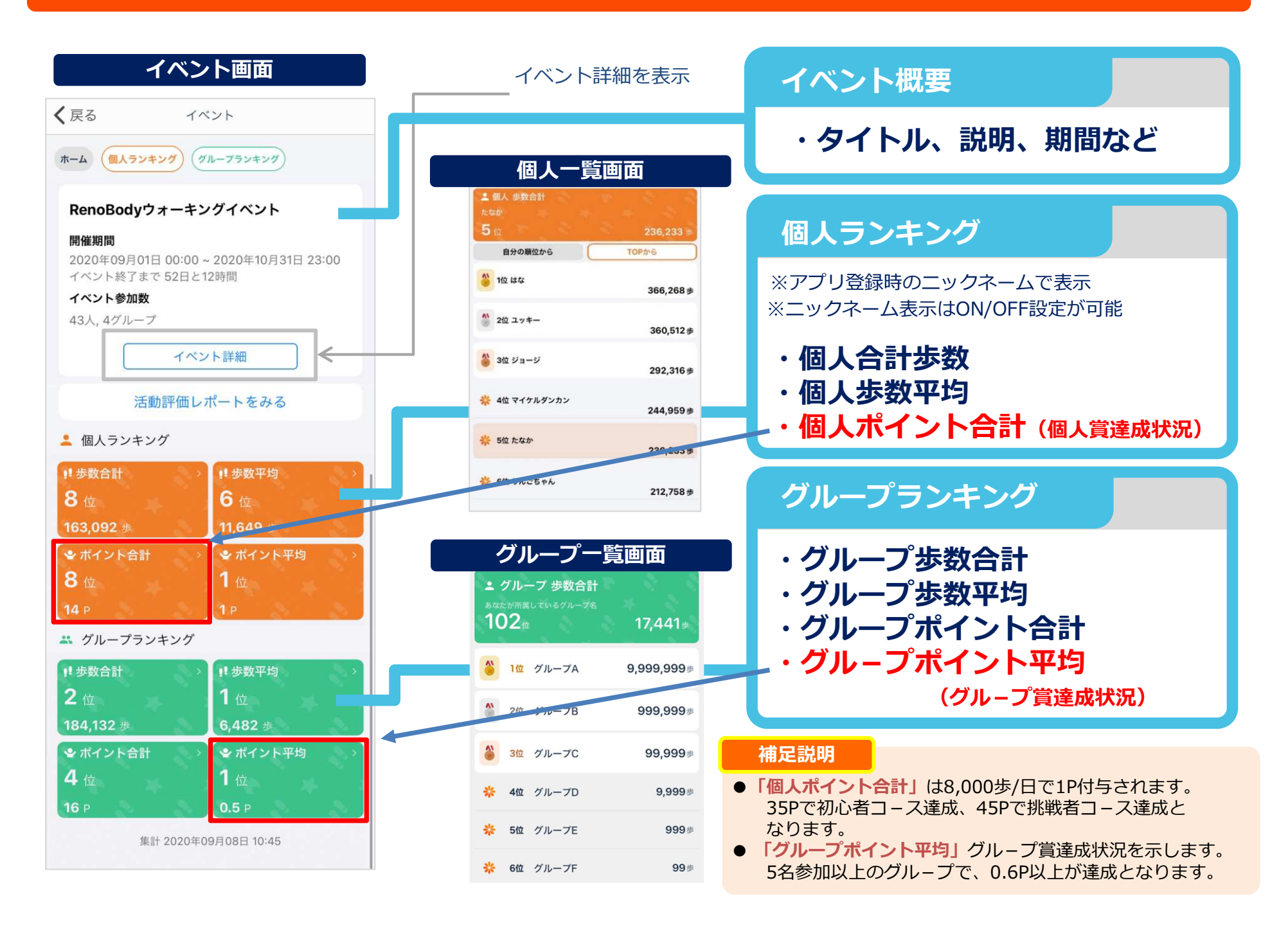

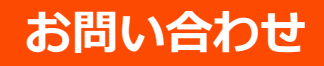

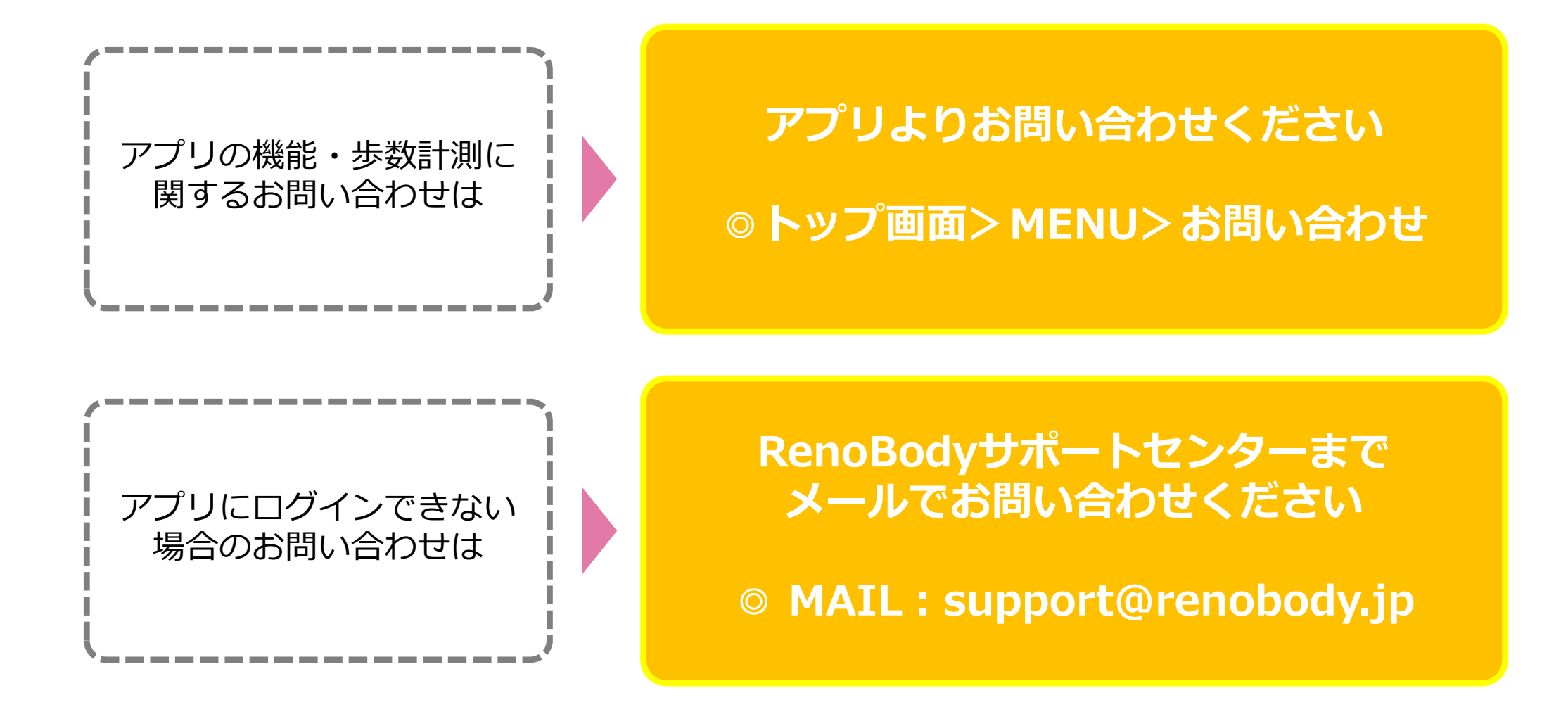

<u>その他、ハッピーウォークのイベント内容に関する</u> お問い合わせは、健保組合へ直接ご連絡ください。 豊田自動織機健康保険組合保健事業G(電話)0566-21-7784